Credits

**Production Credits** 

Cover & Interior Design

Denis Brown (QuillSkill.com)

Trish Meyer

Cover Calligraphy

Trish Meyer

Copy Editor & Proofreader

We'd like to thank Julie Hill of

majority of the footage used in

significant contributor, including

the 3D model used in Lesson 12.

Additional still images and video

were provided by iStockphoto,

All music provided by Crish

Front cover: Fractal imagery

created using the Trapcode Tao

effect (available from Red Giant

for each lesson.

Software).

12 Inch Design, and Crish Design.

Design. For usage rights, refer to

the license agreements included

in the downloadable exercise files

Artbeats, who provided the

this book. Pond5 was also a

Ken DellaPenta

Media Credits

Sam Molineaux-Graham

Page Layout

Indexer

Resources

Some of our favorites places to learn more about motion graphics and After Effects.

- Our website crishdesign.com, the Crish Design page on Facebook, and our Twitter feed @CrishDesign will let you know what we're up to. Key pages to visit include:
  - facebook.com/CrishDesign/ books.crishdesign.com onlinetraining.crishdesign.com
  - We create training videos for lynda.com. Sign up for a free 10-day trial at: lynda.com/go/chrisandtrish
  - ProVideo Coalition "brings together the industry's best writers, bloggers and video gurus under one URL." Check out our PVC blog at: provideocoalition.com
  - These are some of our favorite forums, websites, and blogs when we need to find information about After Effects:

blogs.adobe.com/aftereffects adobe.com/support/aftereffects subscribe to the AE-LIST at media-motion.tv/ae-list.html

- When you need to feed the other side of your brain, also visit: motionographer.com artofthetitle.com motiongraphics.nu
- Here are good sources for scripts and plug-ins (including freebies): aescripts.com motionscript.com toolfarm.com redgiantsoftware.com

Index

### Numerics

3:2 pulldown, 407 3D Camera Tracker, 275, 298–303, 389–90 3D Layer switch, 230, 231 3D space. See also 3D Views axis arrows, 231-33 cameras in, 238-41 continuous rasterization in, 231 enabling layers in, 230, 231 extrusion in, 260-61, 358-59 intersecting layers in, 233, 243 layer order in, 232 lights in, 248–53 motion paths, 236–37 moving cameras in, 238–41 moving layers in, 232 multiplaning and, 234-35 perspective, 230, 234-35, 238, 241, 245 rendering breaks, 243 rotation and orientation, 157-58, 232-33 scale and, 231 text animation, 156-61 thickness of layers in, 233, 259 **3D** Views Active Camera, 234, 237 Custom, 234 menu, 8, 234 multiple, 237 navigating, 239 orthographic views, 234-35 shortcuts, 234 switching between, 234

### Α

action safe area, 153 Active Camera, 234, 237 Adaptive Resolution, 262 Add blend mode, 82–83 Add mask mode, 114 Add Vertex tool, 109 Adjust Exposure, 5, 8 adjustment layers animating, 99 applying effects to, 94-95, 139, 205

adjustment layers (continued) blending modes and, 95 creating, 94 filmic alow technique, 95 icon, 94 scaling, 94, 99 Adjustment Lights, 258 Adobe Audition. See Audition Adobe Bridge. See Bridge Adobe Illustrator. See Illustrator Adobe Media Encoder (AME), 398-99 Adobe Photoshop. See Photoshop Advanced Spill Suppressor effect, 137 Align panel, 31, 181 alpha channels defined, 21, 23 interpreting type, 7, 23 masks and, 126 mattes and, 126 premultiplied, 7, 23 rendering with, 162-63, 403 stencils and, 126 straight, 7, 23, 403 transparency and, 6 viewing, 6, 163, 403 alpha mattes. See track mattes Always Preview This View, 5, 8, 10 ambient lights, 249, 257 anchor points animation, 39, 45, 48-49, 188 defined, 46 image quality and, 404 motion control, 48-49 moving, 46-47 offset, 158-59 Per-character 3D, 158-59 precomps and, 191 rotating around, 158-59 shortcut, 38 in text animation, 151 Anchor Point tool, 3, 47 Angle Control effect, 217 Angle of View, 238, 240 animation. See also animation presets; keyframes; text animators

### Excerpt from After Effects Apprentice 4th Edition for AE CC. Copyright 2016 Trish & Chris Meyer. Published by Routledge/Focal Press. ISBN: 978-1-138-64308-6.

INDEX

409

animation (continued) 3D, 236–37 anchor point, 39, 45, 48-49, 188 character, 175, 330-33 effect point, 85-86 Hold keyframes, 66 motion control, 48-49 opacity, 39 overshooting, 69 position, 27-28 previewing, 28 Puppet tools, 330–33 rotation, 39 scale, 38 "slam down" style, 66–67 strokes, 311, 356 syncing, to audio, 170-72, 219 text, 140-41, 145, 156-61 track mattes, 131 animation presets 3D text, 161 Adobe-supplied, 90-91, 166 applying, 89–91, 166 Behaviors, 91 creating, 87-88 editing, 167 expressions in, 212, 216 organizing, 89 saving, 89, 168 searching for, 89, 166 for shape layers, 346 text, 161, 166-67 visibility of, 90 working with, 93 animation stopwatch, 9 animator. See text animators antialiasing, 269, 271, 401, 404; see also CINEMA 4D Lite application window, 2 aspect ratio, pixel, 402, 405 attach point, 282 audio adding, to comps, 170 basics of, 170 bit depth, 170

Excerpt from After Effects Apprentice 4th Edition for AE CC. Copyright 2016 Trish & Chris Meyer. Published by Routledge/Focal Press. ISBN: 978-1-138-64308-6.

## 410

audio (continued) distortion, 172, 173 Guide Layers, 173 importing, 170 mixing, 172–73 muting, 19 previewing, 19, 170 sample rate, 170 stuttering, 19 syncing to, 170-72, 219 turning on/off, 170 volume controls, 11, 172–73 waveforms, 171 Audio panel, 11, 172, 173 Audio Spectrum effect, 117 Audio Waveform effect, 117 Audition, 170 Auto Bezier keyframe, 36, 37, 54, 64 Auto-Orientation, 37, 62, 244-45 Auto Save, 22 A/V Features column, 9 axis arrows in 3D, 231-33

## в

backgrounds stencils and, 133, 138 textures for 313 banding, 376, 402 Base Frame, 318, 320-22 baseline shift, 141 Beauty Box effect, 97 Behavior presets, 91 Bevel Alpha effect, 33 Bevel and Emboss style, 93, 341 bevels (3D) Bevel Depth, 261 Bevel Style, 261 Bezier handles, 36, 37, 45, 58 Bezier masking, 108–9 Bezier paths converting to, 344 drawing, 342-43 editing, 343 text layers to shape layers with, 345 Bicubic sampling, 98 Bilinear sampling, 98 bit depth, 170, 400, 402 blending modes for 3D layers, 301 defined, 82 effects and, 84-86 overview, 82-83

blending modes (continued) Paint, 310 text, inter-character, 167 blurs Box Blur effect, 353 Camera Lens Blur effect, 247 depth of field, 246-47 face, blurring a, 120 Fast Blur effect, 94–95 motion, 62-63, 147, 283, 284 Pixel Motion Blur effect, 222 Radial Blur effect, 87-88, 110 for reflections, 267 for text, 147, 154 Boris Beat Reactor, 219 Boris FX Continuum Complete, 97 Box Blur effect, 353 Bridge, 4, 166 Bring Comp Panel Forward, 9, 10 Bring Timeline Forward, 8 Brush Duration Bar, 310 Brushes panel, 12, 307 Brush strokes. See strokes Brush tool, 3, 307, 308-10 buttons, creating, 341

С

caching, 16, 19 calligraphy tools, creating textures with, 313 Camera Lens Blur effect, 247 cameras 3D Camera Tracker, 275, 298–303, 305 Active Camera view, 234, 237 adding, 238 Angle of View, 238, 240 auto-orientation, 244-45 CINEMA 4D Lite, 372-3, 375, 386, 391 depth of field, 238, 240, 246-47 field of view, 238, 240 f-stop, 240 moving, 238-41, 372-76 multiple, 237, 273 one-node, 244 Orbit Camera Null, 243 Orbit Camera tools, 239 Point of Interest, 238 Position, 238 rigs, 242–43, 273 settings, 238, 240, 246 shake, 276 tools, 3, 239 Track Camera tools, 239

cameras (continued) two-node, 242, 244 Unified Camera tool, 239 View options, 234 Zoom value, 238, 240, 246 Camera Type setting, 244 Casts Shadows option, 252-53, 255 CC Glass effect, 388 CC Grid Wipe effect, 138 CC Twister effect, 138 CC Vignette effect, 107 center cut, 153 Channel Blur effect, 301 channels. See alpha channels character animation, 175, 330–33 Character Animator, 120 Character panel, 12, 141-44, 145 children. See parenting CINEMA 4D Lite 3D text animation, 377-88 Ambient Occlusion, 371 anti-aliasing, 383 bevels, 368, 379, 384 camera animation, 372-76 camera tracking, 389-95 Content Browser, 368-9 Disc. 392 effectors, 380-2 Extrude object, 367-8, 378-9 Falloff, 380–1 fillets. See bevels Fracture object, 379 frame rates, 365 full version vs., 361 Help, 363 hotkeys, 366, 368 Illustrator files and, 378 Interactive Render Region, 383 lighting and texturing, 368-71, 383-85 limitations of, 360-61, 365 materials, 369-71, 383-4 MoGraph menu, 379, 380 Multi-Pass, 387–8, 394 Object Buffers, 387-88 Picture Viewer, 394–5 Plain effector, 380-2 previewing, 382 project setup, 363-65 rectangle, 366 render quality, 383 resources for, 361 rotation, 381

CINEMA 4D Lite (continued) shadows, 392-94 text, 376 Timeline window, 382 Updates, 363 user interface, 362 videowall, creating, 366-76 **CINEMA 4D renderer** pros and cons of, 271 Ray-traced 3D renderer vs., 270–71 settings, 271 CINEWARE, 360, 361, 374-75, 386-87, 388, 391 Classic 3D renderer, 156, 232, 259, 301 Clone Stamp tool, 3, 307, 315–16 clonina, 315–16 codecs, 400 Collapse Transformations, 202–3 color decontamination, 326, 327 color depth, setting, 400 Color Dodge mode, 84–85 Color mode, in Paint, 310 colors, in Info panel, 11 "comb teeth" artifacts, 402, 406, 407 comments, 171 Comp Flowchart, 8 Comp Marker Bin, 9 comp markers, 172 Composite on Original option, 117 Compositing Options, 110 Composition Mini-Flowchart, 9, 185 Composition (Comp) panel 3D views and, 253 basics of, 8 degraded image in, 8, 401, 403 managing, 28 navigating composition hierarchies, 185 Options menu, 8 switches in, 8 zooming in, 8, 28 compositions. See also Composition panel; nesting compositions; precomps audio, adding to, 170 basics of, 20–21 building, 25-29 closing, 87 creating, 24 duplicating, 186 footage, adding to, 1, 20, 34, 46 foreground layers, adding to, 29 quides, 180 importing layered files as, 42–43 locking, 198–99

Excerpt from After Effects Apprentice 4th Edition for AE CC. Copyright 2016 Trish & Chris Meyer. Published by Routledge/Focal Press. ISBN: 978-1-138-64308-6.

looping, 229 multiple cameras in, 273 multiple views of, 237 naming, 24 navigating hierarchies of, 185 previewing, 16, 18-19 render order issues, 195 rulers, 180 safe areas, 153 settings, 24 in the Timeline panel, 9 trimming, to work area, 17 compound effects, 204–5 comps. See compositions Continuous Bezier keyframe, 37 continuous rasterization, 66, 141, 200-201, 231 contrast Levels effect for, 82–83 luma mattes and, 130

CUDA, xii-xiii, 259

D

Delete Vertex tool, 109 Diffuse, 250, 251 Digital Anarchy, 97 dissolves, 75 Draft 3D switch, 9, 272 Duration, 24 DV, 68, 402

INDEX

411

compositions (continued)

Convert Audio to Keyframes, 219 Convert Vertex Point tool, 108 copying and pasting effects, 32-33 keyframes, 67 Copy with Property Links, 96–97, 218 Copy with Relative Property Links, 97 Corner Pin effect, 294 Create Shapes from Text, 345 Create Shapes from Vector Layer, 357 Creative Cloud, xii, 141 crossfades, 74-76, 221, 313 crosshairs, creating, 350-51 current time indicator (CTI), 18 Cvcle Mask Colors, 101

D1 video format, 402 Darken mask mode, 114 depth of field, 238, 240, 246-47 Difference mask mode, 115

Drop Frame timecode, 68 Drop Shadow effect, 33, 96–97, 105, 106, 129, 139, 183, 209, 341

### E

Ease High/Low, 159–61 Easy Ease assistant, 29, 53, 54 Edge Detection, 323 Edit This/Look At That (ETLAT) technique, 189, 198-99 Effect Controls panel, 12, 80, 87-88, 189, 199 effect points, 84, 85-86, 288 effects adjustment layers, 94–95, 139, 205 Advanced Spill Suppressor, 137 Angle Control, 217 applying, 32–33, 80–81, 84–86, 87–88 Audio Spectrum, 117 Audio Waveform, 117 Bevel Alpha, 33 blending modes and, 84–86 Beauty Box, 97 Box Blur, 353 Camera Lens Blur, 247 categories of, 80 CC Glass, 388 CC Grid Wipe, 138 CC Twister, 138 CC Vignette, 107 Channel Blur, 301 Compositing Options, 110 compound, 204–5 Continuum Complete, 97 copying and pasting, 32-33, 96-97 Corner Pin, 294 disabling, 81 Drop Shadow, 33, 96-97, 105, 106, 129, 139, 183, 209, 341 Effect Controls panel, 12 Element 3D, 360-1 enabling, 81 Expression Controls, 217–18 Fast Blur, 94–95 Fill, 96–97, 117 Invigorator Pro, 97, 360-1 Key Cleaner, 136-37 Keylight, 134-36 Lens Flare, 84–86 Levels, 83 Lightning, 229, 305 Linear Wipe, 138, 169 Magic Bullet Suite, 97 masks and, 105, 110, 113, 139 mattes and, 129, 139

# 412

effects (continued) Mosaic, 120 Optics Compensation, 298 Paint, 307–16 Paint & Stick, 316 parenting and, 175, 177 Pixel Motion Blur, 222 Point Control, 218 presets. See Animation Presets ProAnimator, 97. 360-1 property links with, 96–97 Puppet, 332 Radial Blur, 87-88, 110 Radial Wipe, 212 Radio Waves, 288–90 RF:Flex 97 render order of, 81, 196, 332 Rolling Shutter Repair, 304 Roto Brush, 306, 317-29 Roughen Edges, 313 Sapphire, 97 Scribble, 113, 117 searching for, 87 Shadow/Highlight, 121 Shape, 340-41 Slider Control, 217 stencils and, 132–33, 139 Stereo Mixer, 172, 173 Stroke, 117 third-party, 97 Timewarp, 221 Tint, 88, 89, 110, 139 tracking and, 288–90 Transform, 98, 388 Tritone, 83, 95 Turbulent Displace, 131, 133, 138 Twixtor, 97 Vegas, 117 Venetian Blinds, 138 viewing parameters, 12 Warp, 191, 205 Warp Stabilizer VFX, 275, 276–81 Effects & Presets panel, 12, 87, 89 Element 3D, 360-1 Ellipse tool, 102, 107 Enable Frame Blending, 9, 220-21 Enable Motion Blur, 9, 62-63, 147 environment lavers, 268 Eraser tool, 3, 307, 309 ETLAT (Edit This/Look At That), 189, 198-99 Expression Controls, 217–18

expressions advantages of, 175 in animation presets, 212, 216 copying and pasting, 214 creating, with pick whip, 206, 208-9 defined, 175, 206 deletina, 215 disabling, 215 editing, 215 language menu, 213 linear, 211–13 looping, 214–15 parenting vs., 208 resources on, 229 and simple math, 209–10 wiggle, 216, 229 Extract Work Area, 17 eyeball icon, 50, 52

face, blurring, 120 Face Tracking, 120–21 fades, cross-, 74-76, 221, 313 Falloff, Light, 256-57, 258 Fast Blur effect, 94–95 Fast Previews, 8, 259, 262 feathering masks, 105, 122–25 feature regions, 282 fields flicker, 403 rendering with, 400, 406, 407 separating, 402 file format support, 21 File Import dialog, 4 files. See footage Fill effect, 96-97, 117 film frame rates, 68, 407 filmic glow technique, 95 First Vertex Point, 111 flicker, 249, 403 Flicker Free tool, 97 folders creating new, 4, 22 deselecting, 22 importing, 23 renaming, 22 fonts, xii, 141, 143, 377 footage adding, to composition, 1, 20, 34, 46 alpha channels, 23 converting to layered comp, 43 defined, 1, 20

footage (continued) importing, 4, 23, 42-43 inspecting, 5 interlaced, 288, 406 looping, 77 pointers to, 1 selecting, in Project panel, 3-4 stabilizing, 274-81, 284-85 trimming, 72-73, 76 varispeeding, 226-28 Footage panel, 5, 73, 403 Frame Blending, 220-21 frame rates common (including film, NTSC, and PAL), 68 conforming, 79, 403 Preserve Frame Rate, 223–24 pulldown, 407 stop motion, 223 frames. See also panels defined, 2 resizing, 12, 13 Free Transform mode, 343 Free Transform Points, 104, 106 freeze frames, 225 f-stop, 240

## G

garbage mattes, 134 GenArts Sapphire effects, 97 gradients, 350-51 Graph Editor display, 9, 51 editing graphs, 45, 53-55 opening, 9, 50, 227 panning and zooming time, 52 Separate Dimensions in, 56-59 Speed Graphs, 52, 54, 64–65 Value Graphs, 51, 52, 57, 58 graphic safe area, 153 greenscreen, 134-37 grids, viewing, 5, 8, 10, 31 grouping. See expressions; nesting compositions; parenting; precomps Grouping Alignment parameter, 153 quides, 5, 8, 10, 31, 180

## н

H.264, 400 Hand tool, 3, 28 Help page, 1, 396 hicon (high contrast) mattes, 130 Hide Shy Layers, 9

Excerpt from After Effects Apprentice 4th Edition for AE CC. Copyright 2016 Trish & Chris Meyer. Published by Routledge/Focal Press. ISBN: 978-1-138-64308-6.

HiDPI displays, xiii Hold keyframes, 66–67, 69 Horizontal Type tool, 142

Illustrator artboards in, 404 importing from, 42-43 layers in, 42–43 masks and, 130 stencils and, 133 text in, 43, 378 image quality, 269, 401–4 Import As popup menu, 42 Import File dialog, 77, 78 importing audio, 170 as composition, 42-43 folders, 23 footage files, 4, 23 Illustrator files, 42–43 image sequences, 78 Photoshop files, 42-43, 82-83 Index of Refraction, 265, 359 Info panel, 11 Inner Shadow style, 341 in points, 72 "Instant Sex" technique. See filmic glow Inter-Character Blending, 167 interlacing, 288, 406 interpolation animated mask shapes, 117 between keyframes, 44 Interpret Footage dialog, 3, 6, 23, 68, 77, 79, 405, 407 intersecting, in 3D, 233, 243 Intersect mask mode, 115

JavaScript. See expressions

### К

kerning, 141, 143-44 keyboard shortcuts 3D Views, 234 Add to Render Queue, 396 Anchor Point property, 38 audio waveform, 171 auto-orientation, 62 Brush tool, 308 CINEMA 4D Lite, 368 comp markers, 171

keyboard shortcuts (continued) compositions, creating new, 24, 187 compositions, duplicating, 186 context-click, xiii–xiv Easy Ease keyframe assistant, 53, 54 Effect Controls panel, 12, 189 Enter versus Return, xiv After Effects Help, 1, 396 Fast Previews modes, 262 footage, importing, 23 frame, maximize size, 12 Free Transform Points, 104, 106 Hold keyframe, 66 Import File dialog, 77, 78 laptops, for users of, 72 layer markers, 171 layers, selecting all, 50 layers, trimming, 72 Look at Layers, 242 mask, 101, 102 nudging position, 40 nudging rotation, 40 nudging scale, 40, 49 Opacity property, 38 Pan Behind tool, 47, 74 panning, 279 Pen tool, 86, 101, 116, 125 Position property, 38 previewing, 18-19 project, saving, 22 properties, revealing, 45 right-click, xiii-xiv Rotate tool, 26, 38 ruler, 180 Scale property, 38 Selection tool, 26 Timeline panel, 12 transformations, 38 trimming layers, 72 Work Area Bar, 17 zooming, 28, 279 Key Cleaner effect, 136–37 keyframe assistants accessing, 55 Convert Audio to Keyframes, 219 Easy Ease, 29, 53-54 Mask Interpolation, 112 Motion Sketch, 60-61, 99 Sequence Layers, 75–76 Smoother, 61 Time-Reverse, 65 Keyframe Interpolation dialog, 65

## INDEX

413

keyframes. See also motion paths adding, 27 animation, 27 Auto Bezier, 36, 37, 54, 117 basics of, 21, 27-28, 44-45 Bezier handles, 36, 37, 45, 58 changing position, 28 changing timing, 28 changing type, 54, 64 Continuous Bezier, 37 coordinating, 55 copying and pasting, 67 deleting, 29 editing multiple, 53–54 enabling, 27 Hold, 66-67, 69 influence of, 44 interpolation between, 44 Linear, 37, 54 looping, 214–15 masks and, 107, 117 navigation arrows, 28 roving, 64-65 Separate Dimensions, 56-59 spatial, 37, 45 speed curves, 64-65 stretching/compressing, in time, 63, 79 temporal, 45, 117 time-reversing, 65 velocity of, 44 keying, 101, 134-37 Keylight effect, 134–36

laver markers, 171–72 Laver panel anchor points, 46-47 basics of, 10 display modes, 326 docking, 279 masking in, 104-5 opening, 10 Render checkbox in, 10 tracking in, 279 trimming layers in, 73 View popup in, 10 layers. See also adjustment layers 2D, 231 3D, 230, 231-33 adding, to comps, 1, 34 adding foreground, 29 bending, 263, 273

Excerpt from After Effects Apprentice 4th Edition for AE CC. Copyright 2016 Trish & Chris Meyer. Published by Routledge/Focal Press. ISBN: 978-1-138-64308-6.

# 414

layers (continued) constraining movement of, 26 continuously rasterized, 200-201, 231 defined, 1, 20 duplicating and replacing, 30 environment, 268 in Illustrator, 42–43 in points, 72 in the Layer panel, 10 luminance, 139 in mattes, 139 moving, in time, 71–72 multiple, arranging, 31 order of, 20, 70-71, 232 out points, 72 parenting, 174–75 in Photoshop, 42-43, 169 precomposing, 190-91, 192-93 reflecting, 266-68 revealing, with Paint, 312-14 selecting all, 50 sequencing, 75–76 size of, 21 sliding, 72 slipping, 74 snapping, 25, 31 soloing, 76 splitting, 72 trimming, 72-73, 76 layer styles applying, 93 Bevel and Emboss, 93, 341 importing Photoshop files with, 43, 82–83 Inner Shadow, 129, 341 Outer Glow, 93, 353 uses for, 92, 341 leading, 141 Leave All Attributes option, 192, 196, 197 Lens Flare effect, 84–86 Levels effect, 83 Lift Work Area, 17 Lighten mask mode, 114 Lightning effect, 229, 305 lights (3D) adding, 248-49 Adjustment Lights, 258 animating, 248–49 default settings, 257 editing settings for, 248 falloff, 256-57, 258 flickering, 249 shadows and, 252–53

lights (3D) (continued) types of, 248-49 Light Transmission, 253, 254-55 Linear Dodge mode, 85 Linear keyframe, 37, 54 Linear Wipe effect, 138, 169 Local Axis Mode, 3 Lock and Snap to Guides, 180 Lock switch, 184, 189, 198-99, 248 Lock to Zoom, 246 loopina compositions, 229 footage, 77 keyframes, 214–15 Loop options, 11 luminance (luma) mattes. See track mattes

### М

Magic Bullet Suite, 97 Magnification, 8, 10, 28, 401 markers, 171–72 Mask Feather tool, 122–25 Mask Interpolation keyframe assistant, 112 masks (masking) adding points, 109, 117 alpha channel and, 126 animating, 106 Bezier, 108-9 closed, 109 colors, 101 creating, 103, 104-5 defined, 100-101 deleting points, 109, 117 editina, 104, 109 effects and, 105, 110, 113, 139 Expansion, 107, 122-23 Face Tracking, 120–21 Feather, 105, 122–25 First Vertex Point, 111 Free Transform Points, 104, 106 greenscreen and, 134-36 interpolating between, 111 keyframes and, 117 in Layer panel, 104–5 Mask Path parameter, 106, 107 modes, 114–15 multiple, 114-15 opacity, 107, 114, 115 with Pen tool, 108–9 render order. 194–95 Rigid Mask Tracker, 118–19 RotoBezier, 116-17

masks (continued) Scribble effect and, 113 selecting all points on, 108 selecting single point on, 108 shapes vs., 103, 336 shortcuts, 101, 125 softening edges of, 105 tools for, 102-3, 107, 108 tracing outlines of, 108–9 turning off/hiding, 115, 116 variable mask feathering, 122–25 vignettes with, 107 Material Options, 250-51 mattes. See track mattes MAXON. See CINEMA 4D Lite Merge Paths, 345, 348-49 Mesh, Puppet, 330, 334-35 Metal, 251 Mini-Flowchart, 9, 185 mocha AE CC planar tracking with, 275, 291–94 Shape feature, 118, 295–97 modes. See blending modes Mosaic effect, 120 motion blur applying, 62-63 enabling, 59, 62, 63, 147 Pixel Motion Blur effect, 222 Render Settings, 63 Shutter Angle, 62, 63 tracking and, 283, 284 motion control, 48-49 Motion Damping, 323 motion paths creating, 35-37 defined, 27 for effect point, 85-86 moving, 49 smoothing, 61 tracing, with mouse, 60-61 Motion Sketch keyframe assistant, 60–61, 99 Motion Threshold, 323 motion tracking. See tracking Move All Attributes option, 190, 196 movies codecs, 400 image sequences, 78-79 looping, 77 rendering, 40, 400 trimming clips, 72–73 multiplaning, 234–35 Multiply mode, 82, 83

music. See audio Mute Audio, 11 Muybridge, Eadweard, 99

#### Ν

navigating in time, shortcuts, 72 nesting compositions. See also precomps advantages of, 129, 175, 180, 184 with common source, 184–89 described, 175, 180-82 render order and, 196–97 track mattes, 128–29 New Comp, 3 New Folder, 3 Non-Drop Frame timecode, 68 NTSC video, 68 null objects for 3D Camera Tracker, 300 for camera rig, 243 changing size of, 178 defined, 178 for master controllers, 218 parenting with, 178 NVIDIA, xii-xiii, 259

## 0

Object Buffers, 387-88 opacity. See also alpha channels animating, 39 Mask Opacity, 107, 114, 115 shortcut, 38 Open New Composition option, 196 Optics Compensation effect, 298 Options menu, 3, 10, 13 orbit camera rig, 242-43 Orbit Camera tool, 239 orthographic views, 234-35 Outer Glow, 93, 353 out points, 72 Output Module Settings, 162–63, 396–97 Overlay Edit, 5, 73 Overlay mode, 83 overshooting, 69

#### Р

padlock icon, 189 Paint. See also strokes basics of, 306, 307–11 blending modes, 310 Channels, 309 erasing, 309 order of strokes, 310

panel, 12, 307 revealing layers with, 312-14 tablet settings, 314 PAL, 68 Pan Behind tool, 3, 74 Panel Group Settings, 15 panels. See also individual panels closing, 13 converting, into floating windows, 14 defined, 2 dragging, 14 locking, 189 maximizing, 12, 397 Options menu, 13 stacked, 13, 15 types of, 2–5, 8–12 undocking, 14 panning in 3D, 234–35 in the Graph Editor, 52 Pan Behind tool, 3, 47, 74 panoramas, 268 PAR. See pixel aspect ratios Paragraph panel, 12, 141, 142, 144, 145 paragraph text, 141 parenting chains, 175, 178–79 character animation, 175 defined, 174–75 effects and, 175, 177 expressions vs., 208 with nulls, 178–79 opacity and, 177 scaling and, 179 setting up, 176–77 Pen tool, 3, 86, 101, 102, 108-9, 125, 337, 342-43, 351 Per-character 3D animation, 156-61 perspective, 230, 234-35, 238, 241, 245 Photoshop importing from, 42-43, 82-83 Layer styles in, 82–83 Text Layers, 43, 169 pick whip tool expressions, 206, 208-9 parenting, 176 pixel aspect ratios, 402, 405 Pixel Motion, 221, 304 Pixel Motion Blur, 222 Play/Pause, 11 Point Control, 218

## INDEX

Point lights, 248, 249

415

Paint (continued)

Point of Interest, 238 point text, 141, 142 Polygon tool, 102 Polystar, 339, 344 Position property anchor point and, 48–49 animating, 27-28 nudging, 40 in shape layers, 338 shortcut, 38 precomps advantages of, 175, 192 anchor points and, 191 defined, 175, 182 editing, 182 of groups of layers, 190–91 Leave All Attributes option, 192, 196, 197 Move All Attributes option, 190, 196 navigating hierarchies of, 185 opening, 10, 182 Open New Composition option, 196 render order and, 196–97 of single layers, 192–93 size of, 187 preferences, xi, xiv Preserve Frame Rate, 223-24 previewing animation, 28 audio, 19, 170 caching and, 16, 19 customizing, 18–19 Fast Previews, 8, 259, 262 first time, 16 full screen, 19 individual lavers, 76 options, 11 shortcuts, 18-19 starting, 18 stopping, 18 Preview panel, 11, 19 Preview Time, 8, 10 Primary Viewer Toggle, 5 ProAnimator, 97, 360-1 project files, xi-xii Project Flowchart View, 3 Project panel, 3-4, 25, 34 projects creating, 22, 50 footage in, 1, 4 moving, 1 organizing, 4

Excerpt from After Effects Apprentice 4th Edition for AE CC. Copyright 2016 Trish & Chris Meyer. Published by Routledge/Focal Press. ISBN: 978-1-138-64308-6.

# 416

projects (continued) saving, 22 Project Settings, 3, 68 property links, 96-97, 218 public domain, 356 Pucker & Bloat, 340, 341 pulldown, 407 Puppet tool basics of, 306, 330 deforming multiple shapes, 334-35 Mesh, 330, 334–35 Puppet Overlap, 332 Puppet Pin, 3, 330–31, 334–35 Puppet Starch, 333 recording animation, 333

## Q

Quality (Best/Draft), 401, 403-4 Quality and Sampling switch, 98 QuickSearch box, 9, 12 QuickTime, 400, 403

### R

Radial Blur effect, 87-88, 110 Radial Wipe effect, 212 Radio Waves effect, 288–90 Randomize Order, 149 Range Selectors, 146, 164 Ray-traced 3D renderer 3D Camera Tracker and, 301, 305 bending layers, 263, 273 beveling, 261 CINEMA 4D renderer vs., 270–71 Classic 3D renderer vs., 232, 259, 301 environment layers, 268 extrusion, 260-61, 358-59 Fast Previews, 262 hardware for, xii–xiii, 261 image quality, 269, 401 reflections, 266-68 shape layers and, 358–59 transparency, 264–65 Rectangle tool, 102, 103 Red Giant Magic Bullet Suite, 97 Refine Edge tool, 328–29 Refine Matte, 319, 326-27 Reflection Intensity, 359 reflections, 266-68 refraction. See Index of Refraction Region of Interest, 5, 8, 10 Render checkbox, 10

3:2 pulldown, 407 with alpha channel, 162–63 basics of, 40-41, 396 breaks, 3D, 243 with CINEMA 4D Lite, 383 fields, 400, 406 format for, 400 image sequences, 400 movies, 40, 400 path for rendered file, 40 quality, 376, 401-4 quality, 3D, 383 stopping, 41 templates, 397 render order 2D vs. 3D, 243 breaks, render, 243 default, 194-95 of effects, 196 exceptions, 200-205 precomps and, 196–97 solving issues of, 195–97 Render Queue panel, 40-41, 162-63, 397, 407 Render Settings 3:2 pulldown options, 407 color depth, 400 default, 40 interlaced footage, 406 motion blur options, 63 templates, 397 Repeater, 346-47, 353 resampling, 404 Reset Exposure, 5, 8 Resolution, 8 Retina displays, xiii Reverse and Reversible Stabilization, 279-81 RE:Vision Effects, 97 Rigid Mask Tracker, 118–19 Ripple Edit, 73 Ripple Insert Edit, 5 Rolling Shutter Repair effect, 304 Rolling Shutter Ripple, 278 rotation 3D, 157–58, 233 animating, 39, 47 auto-orientation, 62 editing, 26 Graph Editor, 53

rendering. See also render order;

Render Settings

rotation (continued) HPB vs. XYZ, 381 nudging, 40 Rotate tool, 3, 26 shortcut, 38 RotoBezier masks, 116–17 Roto Brush Base Frame, 318, 320–22 basics of, 306, 317–19 common mistakes with, 327 corrections, 324-25 propagation, 318, 322-23 Refine Edge tool, 328–29 Refine Matte, 319, 326-27 Span, 318, 319 strokes, 321, 322, 324, 325 workflow for, 320 rotoscoping, 295-97, 317 Roughen Edges effect, 313 Rounded Rectangle tool, 102, 103 rulers, 31, 180

# S

safe areas, 153 sample rate, 170 scale 3D layer, 231 above 100%, 66, 141, 179, 201, 231 animating, 38, 47 continuous rasterization and, 66, 141, 201, 231 nudging, 40, 49 parenting and, 179 scrubbing, 38 shortcut, 38 Screen mode, 82 Scribble effect, 113, 117 scrubbina controlling amounts, 39 defined, 26 Search Radius, 322-23 search regions, 282 Segmentation Boundary, 318-28 Selection tool, 3, 26 Select View Layout menu, 8 Separate Dimensions, 45, 56–59 Sequence Layers assistant, 75–76 shadow catcher, 302–3, 392–4 Shadow Darkness, 253 Shadow Diffusion, 253, 255 Shadow/Highlight effect, 121

Shadow Only option, 253 shadows 3D lights and, 252–55 in CINEMA 4D, 392-94 colors projected by, 254–55 Drop Shadow effect, 33, 96–97, 105, 106, 129, 139, 183, 209, 341 Inner Shadow style, 129 shape layers animation presets for, 346 creating, 102, 336–37 editing, 337-38 extruding, 358-59 Fill and Stroke settings, 336-37, 339 Gradient Editor, 350–51 masks vs., 103, 336 multiple paths, 338–39 pen-based, 342–43 reshaping, while drawing, 337 shape effects (operators), 340-41 stroked paths, 354–56 from text layers, 345 transforming, 342, 343 from vector layers, 357 Shape tools, 3, 102, 336–37 Share View Options, 262 Shininess. See Specular Shininess shortcut keys. See keyboard shortcuts Show Channel and Color Management Settings, 5, 8, 10 Show Last Snapshot, 5, 8, 10 Show Planar Grid, 293 Show Reference Graph, 50 Shutter Angle, 62, 63 Silhouette Alpha mode, 133 Silhouette Luma mode, 132 Skew, 341 "slam down" technique, 66-67 Slider Control effect, 217 slip editing, 74 slow motion, 225 Small Tabs, 15 Smoother keyframe assistant, 61 SMPTE timecode, 68 Snapping, 25, 31 Solid Color dialog, 84 solids applying effects to, 84-86 black, uses of, 84 changing size of, 86 creating, 32, 40 defined, 32

reusing, 40 Solo Panel in Group, 15 Solo switch, 76 sound. See audio Sound Kevs, 97 Source Text, 168 speaker icon, 170 Specular Intensity, 250, 251 Specular Shininess, 250–51 Speed Graphs, 52, 54, 64–65 Spot lights, 248, 249 stabilization point-based (legacy), 275, 281, 284–85 reverse and reversible, 279–81 Warp Stabilizer VFX, 275, 276–81 Stacked Panel Groups, 15 Star tool, 102 Stencil Alpha mode, 133 Stencil Luma mode, 132 stencils alpha, 133 alpha channel and, 126 backgrounds and, 133, 138 creating, 132–33 defined, 101 effects and, 132-33, 139 luma, 132 track mattes vs., 101, 132 Stereo Mixer effect, 172, 173 still images bending layers, 263 sequences of, 78–79, 400 stop motion tricks, 223-24 stopwatch. See animation stopwatch Stretch Factor, 365 Stroke effect, 117 strokes. See also Paint; Roto Brush animating, 311, 356 duration of, 310 erasing, 309 naming, 311 paths, 354-56 replacing, 316 transforming, 316 subpixel positioning, 283, 403-4 Subtract mask mode, 114 Switches/Modes columns, 82 Synthesize Edges, 278, 279 system requirements, xii-xiii

Excerpt from After Effects Apprentice 4th Edition for AE CC. Copyright 2016 Trish & Chris Meyer. Published by Routledge/Focal Press. ISBN: 978-1-138-64308-6.

## INDEX

417

solids (continued)

#### Т

tablet settings, 314 Take Snapshot, 5, 8, 10 templates. See rendering text 3D, 260-61, 302-3, 377-88 animating, 140-41, 145, 156-61, 377-88 (see also text animators) bars, 341 baseline shift, 141 basics of, 141-42 beveling, 261 blurred, 147, 154 cascading, 149-51 creating, 141-42 on a curve, 155 deforming, 334-35 editing mode, 142, 143 extruding, 260-61 fading, 151 horizontal/vertical, 142 kerning, 141 layer mode, 142-43 leading, 141 overlapping, 167 paragraph, 141 on a path, 155 Per-character 3D, 156-61 Photoshop integration, 43, 169 point, 141, 142 selecting, 140-41, 146 shape layers from, 345 title safe area, 153 tracking, 141, 154 transparent, 264–65 typesetting tips, 145 wiggling, 161-62 text animation presets, 161, 166-68 text animators adding more properties, 147-48 Anchor Points and, 151 based on words, 152–53 creating, 147 motion blur for, 147 multiple, 165 overview, 145 Randomize Order, 149 Range Selectors, 146, 164 renaming, 164 setting text for, 145 Wiggly Selector, 161-62

418

### time

current, 9 display modes, 68 panning and zooming, in Graph Editor, 52 preview, 8, 10 Time Display, 9 Timeline panel adding layers in, 34 basics of, 9 frame count in, 363 layers in, 71 Quality and Sampling switch in, 98 reordering columns in, 9, 25 trimming layers in, 72, 76 time remapping, 225-28 Time-Reverse Keyframes assistant, 65 Time Stretch, 79, 220 Timewarp effect, 221 Tint effect, 88, 89, 110, 139 titles. See text title safe area, 153 Toggle Alpha Boundary, 326 Toggle Hold Keyframes, 66, 67 Toggle Mask and Shape Path Visibility, 8, 354 Toggle Pixel Aspect Ratio Correction, 5, 8, 10, 402, 405 Toggle Transparency Grid, 5, 6, 8, 10, 162 Toggle Viewer Lock, 5, 8, 10, 12 Toggle View icon, 367 Tools panel (toolbar), 3 Track Camera tools, 239 Tracker panel, 275, 276, 282 Track Fields, 288 tracking (motion). See also stabilization 3D Camera Tracker, 275, 298-303, 305 basics of, 274-75 channels for, 289 for effects, 288-90 Face Tracking, 120-21 fixing bad, 285 interlaced footage, 288 mocha AE CC, 291-7 multiple features, 275 multiple tracks, 290 planar, with mocha AE CC, 291-97 point-based (legacy), 275, 281-85, 286-87 Rigid Mask Tracker, 118–19 tracking (text), 141, 143, 154

track mattes alpha, 101, 126-27 animating, 131 combining masks and, 126 creating, 126-27, 130 defined, 101 effects and, 129, 139 hicon (high contrast), 130 luminance (luma), 101, 130, 139 nesting with, 128-29 stencils vs., 101, 132 uses for, 126 track points creating, 282 positioning, 286 size, 299 Transform effect, 98, 388 Transform properties editing, 26 resetting, 45 shortcuts, 38 transparency, 6, 264-65. See also alpha channels; keying; masks; opacity; stencils; track mattes Transparency Grid. See Toggle Transparency Grid Trapcode Sound Keys, 219 Trapcode Suite, 97 Trapcode Tao, 408 Trim Comp to Work Area, 17 trimming layers, 72–73, 76 Trim Paths, 340 Tritone effect, 83, 95 Turbulent Displace effect, 131, 133, 138 "twirling down/up," 9, 26 Twist, 340, 341 Twixtor, 97, 221 Typekit, xii, 141, 169 Type tool, 3, 140, 142, 143, 144

### U

upsampling, 98 upscaling, 98 Use Alternate Color Estimation, 323 Use Contrasting Color for Mask, 101 user interface, 2–5, 8–12

#### V

Value Graphs, 51, 52, 57, 58 variable mask feathering, 122–25 vector layers, creating shapes from, 357 Vegas effect, 117 Venetian Blinds effect, 138 Vertical Type tool, 142 video. See also footage bending layers, 263 frame rates, 68 interlaced, 288, 406 pixel aspect ratio, 405 safe areas, 153 Video Copilot 3D software, 360-1 Video switch, 81, 90, 98 videowall, creating, 366-76 View Axis Mode, 3 Viewer dropdown menu, 10, 12 View popup, 10 vignettes, 107, 249, 371 volume controls, 11, 172-73

## W

Wacom tablet, 314 Warp effect, 191, 205 Warp Stabilizer VFX, 275, 276-81 waveforms, 171 wiggle expression, 216, 229 Wiggle Paths, 341 Wigglerama behavior, 91 Wiggle Transform, 341, 347, 352-53 Wiggly Selector, 161-62 Work Area Bar, 17 workspaces currently active, 13 defined, 2 managing, 13-14 resetting, 13, 22 Standard, 15 World Axis Mode, 3

### Х

X-Splines, 292

## Ζ

Zaxwerks 3D Software, 97 Zig Zag, 340, 341 zooming cameras and, 238, 240, 246 in Comp panel, 8, 28 in the Graph Editor, 52 shortcuts, 28, 279 in Timeline Panel, 9 Zoom tool, 3